## Tutoriel pour les inscriptions en ligne aux randonnées et activités

| 1- | Conn   | exion  | à | GARI         |
|----|--------|--------|---|--------------|
| -  | COIIII | CAIOII | u | <b>U</b> AIN |

Vous accédez à l'inscription aux randonnées en vous connectant à notre application GARI.

| 1 | - Pour accéder à GARI c | liquez sur l'icône GARI | en page d'accueil de notre | site internet |
|---|-------------------------|-------------------------|----------------------------|---------------|
|   |                         |                         |                            |               |
|   |                         |                         |                            |               |
|   | Programme du mois       | Programme               | e du mois suivant          | 3 GARI        |
|   | Flash Infos             | Marche Aquatique        | Marche Nordique            | Voyages       |
|   |                         |                         |                            |               |

Vous êtes maintenant connecté à l'écran d'identification (<u>https://www.randonneurs-sanaryens.fr/gari/\_Security\_connect</u>)

Pour votre **première** connexion à GARI, vous devez créer votre mot de passe. Pour les connexions suivantes, étape 7 uniquement.

| 2- Pour la toute 1 <sup>ère</sup> con              | nexion commencez par cliquer sur c            | demande de changement de mot de passe.    |
|----------------------------------------------------|-----------------------------------------------|-------------------------------------------|
| (ne saisissez pas encore vo                        | tre identifiant)                              |                                           |
| Connectez-vous                                     |                                               |                                           |
| Identifiant                                        | Numéro de Licence                             |                                           |
| Mot de passe                                       | : Mot de passe                                |                                           |
|                                                    |                                               |                                           |
|                                                    | Connecter Demande changement d                | le mot de passe                           |
|                                                    |                                               |                                           |
| En cas de problème, veuillez contacter le Gestionr | aire des Adhérents.                           |                                           |
| 3- Entrez votre N° de lic                          | ence qui figure sur votre carte d'adhé        | erent ; c'est votre identifiant.          |
| (ne pas confondre lettre C                         | et chiffre 0 ; lettre l et chiffre1)          |                                           |
| 4- Vous recevrez un mai                            | l à l'adresse que vous avez communio          | quée à votre inscription.                 |
| (il peut s'écouler de longu                        | es très longues minutes avant la réception du | ı mail)                                   |
| 5- Cliquez sur le lien que                         | e vous avez reçu.                             |                                           |
| 6- Suivez les instruction                          | S (saisissez le mot de passe que vous aurez d | choisi et confirmez et validez)           |
| 7- Maintenant que votre                            | e mot de passe est créé pour vous co          | nnectez vous à GARL saisissez votre N° de |

7- Maintenant que votre mot de passe est créé, pour vous connectez vous à GARI, saisissez votre N° de licence et votre mot passe, cliquez sur Connecter.

page suivante : INSCRIPTION EN LIGNE

## 2- Inscription aux randonnées et activités (Activée à compter du 28/10/2019)

Une fois connecté à mon compte GARI, la page Programme s'affiche automatiquement

- Toutes les activités validées s'affichent.
- Lorsque l'activité est ouverte à l'inscription l'icône "s'inscrire" ou "s'inscrire en liste d'attente" est s'affichée.
- Le délai entre l'ouverture à l'inscription et le jour de l'activité est fixé par le règlement intérieur.
- Une fois inscrit, l'icône "se désincrire" s'affiche.
- Tous les randonneurs placés en liste d'attente sont informés par SMS lorsqu'une place se libère. Je peux alors m'inscrire en me connectant via GARI sur l'activité concernée.
- Accueil Mes informations Programmes Mon compte 9 Programmes des randonnées Friday 08 November 2019 BONJOUR UN Vérifier ses informations, notamment 🖍 Page précédente Imprimer la page N° de téléphone mobile et mail Afficher l'aide Filtres ... Se déconnecter Randonnée pédestre Par défaut le programme s'ouvre sur la randonnée pédestre. Vous pouvez sélectionner une autre activité. **PROGRAMME DE NOVEMBRE 2019** informations qui figurent à la fin s'inscrire passer la souris ici pour visualiser les informations du programme "papier" 08H30 - LA BUGE - ANARY/MER EN CAR CÔTE BLEUE - ENSUÈS LA REDONNE (13) Dimanche 10 Novembre -560 m 04H00 J. ABADIE, D. RAMONDA L L R R R R 11 km +350 m IGN 3144 OT ..... 12.5 km +500 m -700 m 04H30 IGN 3144 OT G. BOULLET, J. DELORME +700 m 05H30 S. BERTIN, J. POPULAIRE 15.5 km -900 m IGN 3144 OT ..... consulter la liste des participants Notes : Inscription en ligne à partir du lundi 04 novembre 0 0 ou par téléphone de 18h30 à 20h00 Inscriptions: BERTIN Serge au 06 83 32 66 91 à partir du LES MOURRES - FORCALQUIER (04) 08H00 - LA BUGE - SANARY/MER EN CAR Mercredi 13 Novembre 13 km +420 m -420 m 05H00 IGN 3342 OT LEADER R. EHRESE désinscrire (des participants ou de la liste d'attente) Inscriptions : EHRE Roland au à partir du LE PRIEURE - GANAGOBIE-PEYRUIS (04) Jeudi 14 Novembre 08H00 - LA BUGE - SANARY/MER EN CAR 15 km +400 m -400 m 05H00 IGN ET R. EHRE Notes : Inscription en ligne à partir du vendredi 8 ntre 18h30 et 20h00 s'inscrire en liste d'attente Inscriptions : EHRE Roland au 08 94 80 10 00 à partir du Samedi 16 Novembre 13H00 - O. TOURISME - SANARY/MER EN Une place est disponible pour la rando du....Inscrivez vous ... 6 km +215 m -215 m 03H00 A state of the state Inscriptions : testanim test-a au à partir du Jeudi 21 Novembre 08H30 - LA BUGE - SANARY/MER EN CAR VIGNE GROUSSIÈRE - SOURCE DE LA FOUX - MEOUNES (83) +200 m 11 km 1. I. A. A. A. -120 m 04 05H activité non encore ouverte à l'inscription, seule icône "liste participant" active LEAST 14 km +350 m -200 m Notes: Inscription en ligne à partir du vendredi 15 novembre à 00h00 ou par téléphone de 18h30 à 2 SALVI Michel au 06 73 11 65 30 à partir du Vendredi 15 Novembre Inscriptions :

Lis

| Confiri<br>inscrip | mation prise en compte de la demande (ici :<br>otion)      |  |
|--------------------|------------------------------------------------------------|--|
|                    | Alert !                                                    |  |
|                    | Bravo : Vous êtes maintenant inscrit pour cette randonnée. |  |
|                    |                                                            |  |

| Adhérent                     | Parcours |         |       |
|------------------------------|----------|---------|-------|
|                              | Diff. 2  | Diff. 3 | Nouv. |
| adherent adh-N               |          |         |       |
| AdherentPrio Prio -Adh       |          |         |       |
| EHRE Agnes (animateur)       |          |         |       |
| LEBRUN Veronique (animateur) |          |         |       |
| liste d'attente<br>Adhérei   | nt       |         | Nouv. |
| EHRE Roland (animateur)      |          |         |       |